### **Mouse Trails**

If the 'Mouse Trails' button is selected, mouse trails will immediately be enabled for display devices that support them. This is exactly the same as selecting them from the Mouse section of the Control Panel.

### Change Res.

'Change Res.' makes Windows always run at the exact resolution of the flat panel when in 'Panel' or 'CRT/Panel' modes. When in CRT only mode, Windows will run at the resolution selected in the main screen of WinMode. If only the resolution and display type (with the exception of TV) are modified while 'ChangeRes' is selected, the changes will be made without restarting Windows.

### **Panning/Scrolling**

'Panning/Scrolling' makes Windows run at the resolution requested in the main screen of WinMode on all displays except the TV. If the selected resolution is higher than what the panel can display, Windows will use a virtual display while in 'Panel' or 'CRT/Panel' modes. This means that the actual display will be the resolution of the panel, but when you move the mouse to an edge of the screen, the display will either scroll (up or down) or pan (side to side). This gives access to the entire high resolution desktop. Windows always needs to be restarted for changes to take effect when 'Panning/Scrolling' is selected.

### **Display Types**

When the dialog box is first displayed, this field will have the currently active display choice selected. Choose the display that you want to change to. The actual change will take place after selecting OK in the main screen of WinMode.

Depending on the other choices that have been made, either the changes will be made immediately, or Windows will need to be restarted for the changes to take effect. In general, if the only thing that is being changed is the resolution and the display type, and 'ChangeRes' has been selected, then the changes will be made without restarting Windows. The only exception to this is when changing the display either to or from the TV. This will always cause Windows to restart. WinMode will decide whether restarting Windows is necessary.

### **TV** Timings

This section is active only when television is the current display output. Choose a timing that gives you the best picture on your TV.

## Help

It pops up this Help menu.

## Ok

The 'OK' button closes the dialog box and accepts the choices that you have made.

### Cancel

The 'Cancel' button closes the dialog box and exits the program without making any changes. Selecting 'Close' from the control menu or double clicking on the control menu box will have the same effect.

### About

The 'About' button will display a dialog box with the version number of the Display Options utility and a copyright notice.

### **Trilhas do Mouse**

Se a tecla 'Trilhas do Mouse' é selecionada, as trilhas do Mouse serao imediatamente habilitadas para os dispositivos de exposiçao que as permitam. É exatamente o mesmo que selecioná-las da seçao de Mouse do Painel de Controle.

### Mudar Resoluçao

'Mudar Resoluçao' faz com que Windows sempre execute a resoluçao exata do painel plano quando em modo 'Painel' ou 'CRT/Painel'. Quando em modo CRT, Windows executará na resoluçao selecionada na tela principal de WinMode. Se forem modificados somente a resoluçao e tipo de exposiçao (com a exceçao de TV) quando estiver selecionado 'AlterarRes', as alteraçoes serao efetuadas sem re-começar Windows.

#### Panorâmica/Deslocamento

'Panorâmica/Deslocamento' faz com que Windows execute com a resoluçao selecionada na tela principal de WinMode em todas as exposiçoes menos em TV. Se a resoluçao selecionada é maior do que o painel pode export, Windows usará uma exposiçao virtual enquanto estiver em modos 'Painel' ou 'CRT/Painel'. Isto significa que as exposiçoes em sí será a resoluçao da tela, mas quando mover o Mouse para o borde da tela, a exposiçao se deslocará (para cima ou para baixo) ou em forma Panorâmica (lado a lado). Isto permite acesso ao desktop de alta resoluçao completo. Windows sempre necessita ser re-iniciado para que as alteraçoes tomen efeito quando 'Panorâmica/Deslocamento' seja selecionada.

### **Exposiçao Atual**

Quando a caixa de diálogo aparece por primeira vez, este campo terá a escolha atual de exposiçao selecionada. Escolher a exposiçao à qual quer mudar. A alteraçao só se efetuará após a seleçao de OK na tela principal do WinMode.

Dependendo das outras escolhas que foram feitas, as mudanças serao efetuadas imediatamente, ou Windows terá que re-começar para que as mudanças sejam efetuadas. Em geral, se a única coisa a ser mudada é a resoluçao e o tipo de exposiçao, e "AlteraçaoRes" foi selecionado, entao as mudanças serao efetuadas sem re-começar Windows. A única exceçao é quando estiver alterando a exposiçao de ou para TV. Isto sempre fará que Windows re-começe. WinMode decidirá a necessidade ou nao de recomeçar Windows.

### Sincronizaçao TV

Esta seçao somente é ativada quando a televisao é a saída atual de exposiçao. Selecionar a sincronizaçao que lhe proporcione a melhor imagem em sua TV.

# Ajuda

Já sabe usar a tecla 'Ajuda' se está lendo isto.

### Ok

A tecla 'OK' fecha a caixa de diálogo e aceita as opçoes escolhidas.

### Cancel

A tecla 'Cancelar' fecha a caixa de diálogo e sai do programa sem efetuar nenhuma mudança. Selecionar 'Fechar' do menu de controle ou dar dois cliques na caixa do menu de controle terao o mesmo efeito.

#### Referente

A tecla 'Referente' exhibirá uma caixa de diálogo com o número de versao da utilidade da Opçao Exposiçao e notificaçao de diretos autorais.

### Musespor

Hvis knappen 'Musespor' markeres, vil musspor straks blive aktiveret på de skærmenheder, der har denne facilitet. Det virker på samme måde, som når det vælges i kontrolpanelets musesektion.

### Skift opløsning

'Skift opløsning' får Windows til altid at køre med den flade skærms nøjagtige opløsning, når indstillingerne eller 'CRT/Panel' anvendes. Hvis indstillingen er CRT, vil Windows køre med den opløsning, der er markeret i hovedskærmbilledet i WinMode. Hvis kun opløsning og skærmtype (med undtagelse af TV) ændres, når 'Skift opløsning' er markeret, kan ændringerne gennemføres uden genstart af Windows.

### Rulning

'Rulning' får Windows til at køre med den opløsning, der er markeret i WinMode hovedskærmbilledet, på alle skærmformer undtagen TV. Hvis den markerede opløsning er højere end den, skærmen kan vise, vil Windows benytte en virtuel skærm i 'Panel' eller 'CRT/Panel' tilstand. Det indebærer, at det du ser, er skærmens opløsning, men når du flytter musen til en af skærmens kanter, vil skærmbilledet enten rulle op eller ned eller flytte til højre eller venstre. Du vil således kunne bevæge dig i hele det højt opløste billede. Windows skal altid genstartes, før ændringerne træder i kraft, når du har markeret 'Rulning'.

### Aktuelt skærmbillede

Når dialogboksen vises første gang, vil dette felt vise det skærmbillede, der er aktivt i øjeblikket. Vælg det skærmbillede, som du vil skifte til. Ændringen træder først i kraft, når du vælger OK på hovedskærmbilledet i WinMode.

Afhængigt af hvilke andre valg du har truffet, vil ændingerne enten blive gennemført omgående, eller du må genstarte Windows, før ændringerne træder i kraft. Hvis der kun er foretaget ændringer i opløsning og skærmtype, og 'Skift opløsning' er markeret, vil ændringerne blive gennemført uden genstart af Windows. Den eneste undtagelse fra dette er, når skærmen skiftes til eller fra TV. Det får altid Windows til at genstarte. Det er WinMode, der afgør, om det er nødvendigt at genstarte Windows eller ej.

### **TV** indstilling

Dette afsnit er kun aktivt, når TV er den valgte skærmindstilling. Vælg den indstilling, der giver det bedste billede på dit TV.

## Hjælp

Du ved allerede, hvordan du bruger knappen 'Hjælp', eftersom du læser dette.

## Ok

Knappen 'OK' lukker dialogboksen og accepterer de valg, du har truffet.

### Annuller

Knappen 'Annuller' lukker dialogboksen og programmet uden at foretage ændringer. Hvis du vælger 'Luk' i Kontrolmenu eller dobbeltklikker på kontrolmenuboksen, har det samme virkning.

#### Om

Knappen 'Om' viser en dialogboks med versionsnummeret på hjælpeværktøjet Skærmindstillinger og en copyright-meddelelse.

### Muisfunctie

Als u de optie 'Muisfunctie' selecteert, wordt de muisfunctie direct actief voor schermtypen die deze ondersteunen. Dit werkt hetzelfde als de Muis-optie van het Configuratiescherm.

### Res. wijzigen

Met 'Res. wijzigen' werkt Windows altijd in precies dezelfde resolutie als het beeldpaneel bij 'Paneel' of 'CRT/Paneel' weergave. In CRT-weergave werkt Windows in de resolutie die is ingesteld in het hoofdmenu van WinMode. Als alleen resolutie en beeldschermtype (uitgezonderd TV) gewijzigd zijn terwijl 'Res. wijzigen' geselecteerd is, worden de wijzigingen actief zonder Windows te herstarten.

### **Pannen/Schuiven**

Met 'Pannen/Schuiven' werkt Windows op alle beeldschermen, behalve de TV, in de resolutie zoals geselecteerd in het hoofdmenu van WinMode. Is de geselecteerde resolutie hoger dan die het scherm kan weergeven, dan gebruikt Windows een virtueel scherm als 'Scherm' of 'CRT/Paneel' weergave. Dit houdt in dat de feitelijke weergave de resolutie van het paneel heeft, maar wanneer u de muis naar de rand van het scherm beweegt, zal de weergave (omhoog of omlaag) schuiven of (van links naar rechts) pannen. Hiermee hebt u toegang tot het gehele bureaublad in hoge resolutie. Windows moet altijd worden herstart voor wijzigingen wanneer 'Pannen/Schuiven' geselecteerd is.

### Huidig beeldscherm

De eerste keer dat het dialoogkader verschijnt, wordt het actieve beeldscherm in dit veld weergegeven. Selecteer het gewenste schermtype. De weergave verandert nadat u OK hebt gekozen in het hoofdmenu van WinMode.

Afhankelijk van de andere gekozen instellingen worden de veranderingen direct actief of moet Windows herstart worden om ze te activeren. Algemeen geldt, dat als u alleen de resolutie en het schermtype hebt veranderd terwijl 'Res. wijzigen' is gemarkeerd, de veranderingen actief worden zonder Windows te herstarten. De enige uitzondering hierop is wanneer de weergave van of naar de TV wordt overgezet. In dat geval wordt Windows altijd herstart. WinMode bepaalt zelf of het nodig is Windows opnieuw te starten.

## **TV Timings**

Dit gedeelte is alleen beschikbaar wanneer de televisie het actieve beeldscherm is. Kies een timing die het beste TV-beeld oplevert.

## Help

Aangezien u dit leest, weet u al wat er gebeurt als u op 'Help' klikt.

## Ok

Als u op 'OK' klikt wordt het dialoogkader gesloten met de opties die u hebt geselecteerd.

### Annuleren

Als u op 'Annuleren' klikt wordt het dialoogkader gesloten en verlaat u het programma zonder dat er iets gewijzigd wordt. Hetzelfde gebeurt als u 'Sluiten' kiest uit het menu Instellingen (of dubbelklikt op de optie Instellingen).

### Info

Als u op 'Info' klikt verschijnt een dialoogkader met het versienummer van het hulpprogramma Beeldscherm-opties en de auteursrechteninformatie.
# Traînée de la souris

Si le bouton 'Traînée de la souris' est sélectionné, la traînée de la souris devient immédiatement active pour les écrans qui la supportent. Cette même option peut être sélectionnée à partir de la section Souris du Panneau de configuration.

## Changerc la résolution

'Changerc la résolution' oblige Windows à toujours utiliser la résolution du panneau en modes 'Panneau' et 'Moniteur/Panneau'. En mode Moniteur seul, Windows utilisera la résolution sélectionnée dans l'écran principal de WinMode. Si seuls la résolution et le type d'affichage ont été modifiés quand 'Modifier la résolution' est sélectionné, les changements seront effectifs sans redémarrage de Windows.

### Défilements

'Défilements' oblige Windows à s'exécuter avec la résolution demandée dans l'écran principal de WinMode pour tous les affichages sauf TV. Si la résolution sélectionnée est supérieure aux possibilités du panneau, Windows utilise un affichage virtuel en modes 'Panneau' ou 'Moniteur/Panneau'. Ceci signifie que l'affichage correspond physiquement à la résolution du panneau mais que tout mouvement de la souris contre le bord de l'écran produit un défilement de l'affichage, vertical ou horizontal suivant le cas. Ceci vous donne accès à la totalité du bureau haute résolution. Lorsque 'Défilements' est sélectionné, Windows a toujours besoin d'un redémarrage pour que les changements deviennent effectifs.

## Affichage actif

Lors du premier affichage de la boîte de dialogue, l'affichage actif apparaît sélectionné dans ce champ. Choisissez l'affichage souhaité. Le changement sera effectif après la sélection du bouton OK dans l'écran principal de WinMode.

En fonction des autres choix effectués, les changements seront appliqués immédiatement ou après le redémarrage de Windows. En général, si les changements concernent uniquement la résolution et le type d'affichage et que 'Modifier la résolution' a été sélectionné, les changements seront effectifs sans redémarrage de Windows. La seule exception concerne un changement d'affichage TV. Ce changement se traduit toujours par un redémarrage de Windows. WinMode décide si le redémarrage de Windows est nécessaire.

# **Fréquence TV**

Cette section est active uniquement lorsque la sortie en cours est la télévision. Choisissez la fréquence qui produit le meilleur affichage sur votre poste.

# Aide

Puisque vous lisez ces mots, vous savez déjà utiliser le bouton 'Aide'.

# Ok

Le bouton 'OK' ferme la boîte de dialogue et accepte les changements effectués.

#### Annuler

Le bouton 'Annuler' ferme la boîte de dialogue et sort du programme sans prendre en compte les changements. La sélection de 'Fermer' à partir du menu de contrôle ou un double-clic sur la case du menu de contrôle ont le même effet.

# A propos

Le bouton 'A propos' affiche les informations de copyright et de version de l'utilitaire Options d'affichage.

### Arrastres del Mouse

Si se selecciona el botón 'Arrastres del Mouse', los arrastres del mouse quedarán inmediatamente habilitados para los dispositivos de pantalla que los respaldan. Es exactamente lo mismo que seleccionarlos de la sección Mouse del Panel de control.

## **Cambiar resolución**

'Cambiar resolución' hace que Windows siempre trabaje con la misma resolución del panel plano cuando está en modo 'Panel' o 'CRT/Panel'. Cuando está en modo CRT, Windows trabaja con la resolución seleccionada en la pantalla principal de WinMode. Si sólo se modifican la resolución y el tipo de exposición (con la excepción de TV) seleccionar 'Cambia resolución', los cambios se harán sin reiniciar Windows.

## Panorámica/Desplazamiento

'Panorámica/Desplazamiento' hace que Windows trabaje con la resolución requerida en la pantalla principal de WinMode en todas las pantallas excepto en TV. Si la resolución seleccionada es más alta de lo que el panel puede desplegar, Windows utiliza una pantalla virtual mientras esté en modo 'Panel' o 'CRT/Panel'. Esto significa que la pantalla real tendrá la resolución del panel, pero cuando se mueva el mouse hacia una orilla de la pantalla, la pantalla se desplazará (hacia arriba o hacia abajo)o en forma panorámica (de un lado hacia el otro). Esto permite el acceso a todo el escritorio de alta resolución. Siempre se necesita reiniciar Windows para que los cambios tengan efecto cuando se selecciona 'Panorámica/Desplazamiento'.

### **Pantalla Actual**

Cuando la caja de diálogo se despliega por primera vez, este campo tendrá seleccionada la pantalla activa actual. Elija la pantalla a la que se quiere cambiar. El cambio sólo se realizará luego de seleccionar 'Aceptar' en la pantalla principal de WinMode.

Dependiendo de las otras elecciones que se han hecho, los cambios se efectúan inmediatamente o se debe reiniciar Windows para que los cambios tengan efecto. En general, si la única cosa que se ha cambiado es la resolución y el tipo de pantalla, y se ha seleccionado 'Cambiar resolución', los cambios se efectúan sin tener que reiniciar Windows. La única excepción es cuando se cambia la pantalla desde o para la TV. Esto siempre causa que Windows se reinicie. WinMode decidirá si es necesario reiniciar Windows.

# Sincronización TV

Esta sección se activa sólo cuando la televisión es la salida actual de la pantalla. Escoja la sincronización que le proporcione la mejor imagen en su TV.

# Ayuda

Usted ya sabe usar el botón 'Ayuda' ya que está leyendo esto.

# ОК

El botón 'OK' cierra la caja de diálogo y acepta las opciones escogidas.

## Cancelar

El botón 'Cancelar' cierra la caja de diálogo y sale del programa sin hacer ningún cambio. Lo mismo ocurre si se selecciona 'Cerrar' del menú de control o al hacer doble clic en el menú de control.

### Acerca de

El botón 'Acerca de' despliega una caja de diálogo con el número de la versión del utilitario Opciones de Pantalla y una notificación de derechos de autor.

#### **Rastro del cursor**

Al seleccionar el botón 'Rastro del cursor', éstos se activan de forma inmediata para los dispositivos de visualización que los acepten. Esta acción tiene el mismo efecto que la selección del botón en la sección Mouse del Panel de control.

## **Cambiar resolución**

Al seleccionar "Cambiar resolución", Windows funciona siempre con la resolución exacta del panel básico si están activados los modos 'Panel' o 'CRT/Panel'. En el modo sólo CRT, Windows funciona con la resolución especificada en la pantalla principal de WinMode. Si sólo se modifican la resolución y el tipo de visualización (con la excepción de TV) mientras se selecciona 'Cambiar resolución', estos cambios se llevan a cabo sin necesidad de reiniciar Windows.

### Encuadre/Desp.

Al seleccionar 'Encuadre/Desp.' Windows funciona con la resolución especificada en la pantalla principal de WinMode en todos los tipos de visualización, excepto TV. Si la resolución seleccionada es superior a la que el panel puede presentar, Windows utiliza una visualización virtual en los modos 'Panel' o 'CRT/Panel'. Esto significa que la visualización real corresponde a la resolución del panel, pero al desplazar el ratón a los bordes de la pantalla está se desplazará (arriba o abajo) o se encuadrará (a izquierda o derecha), lo que permite acceder al escritorio completo en alta resolución. Si se selecciona 'Encuadre/Desp.', Windows debe reiniciarse siempre para que los cambios tengan efecto.

## Visualización actual

Cuando el cuadro de diálogo aparece por primera vez, este campo muestra la opción de visualización activa seleccionada. Elija la visualización a la que desea cambiar. El cambio tendrá efecto tras seleccionar Aceptar en la pantalla principal de WinMode.

En función del resto de selecciones, los cambios serán inmediatos o deberá reiniciarse Windows para que tengan efecto. Por lo general, si sólo se ha modificado la resolución y el tipo de visualización y se ha seleccionado 'CambRes', esto no es necesario, excepto cuando se cambia la visualización de o al modo TV. En este caso siempre se reinicia Windows (WinMode decide la necesidad de hacerlo).

# Cadencia TV

Esta sección sólo se activa cuando la salida de visualización actual es el aparato de televisión. Seleccione la cadencia que ofrezca la mejor calidad de imagen del aparato.

# Ayuda

Ya conoce el funcionamiento del botón 'Ayuda', puesto que está leyendo esto.

# Aceptar

Al pulsar el botón 'Aceptar' se cierra el cuadro de diálogo y se aceptan los cambios introducidos.

## Cancelar

Al pulsar el botón 'Cancelar' se cierra el cuadro de diálogo y se sale del programa sin realizar ningún cambio. Al seleccionar 'Cerrar' en el menú de control o pulsar dos veces sobre la casilla de este menú sew obitene el mismo resultado.

### Acerca de

Al pulsar el botón 'Acerca de' aparece un cuadro de diálogo con el número de versión de la utilidad Opciones de visualización y con información sobre el copyright.

#### Mausspur

Wird die Schaltfläche 'Mausspur' gewählt, wird die Anzeige der Mausspur sofort für die Anzeigegeräte aktiviert, die diese Funktion unterstützen. Dies entspricht der Auswahl von Mausspur im Maus-Dienstprogramm der Windows- Systemsteuerung.

# Auflösung ändern

Bei Auswahl von 'Auflösung ändern' läuft Windows im Modus Flachdisplay bzw. CRT/Display immer mit exakt der Auflösung, die für das Flachdisplay eingestellt ist. Ist der Modus CRT Monitor ausgewählt, läuft Windows mit der Auflösung, die im Hauptbildschirm von WinMode gewählt ist. Wird nur die Auflösung und der Anzeigetyp (mit Ausnahme von TV-Monitor) geändert, während Auflösung ändern gewählt ist, werden die Änderungen ohne Neustart von Windows wirksam.

### Schwenken/Rollen

Durch Auswahl von 'Schwenken/Rollen wird bewirkt, daß Windows immer mit der auf dem Hauptbildschirm von WinMode einstellten Auflösung ausgeführt wird. Dies gilt jedoch nicht, wenn als Anzeigegerät der TV-Monitor ausgewählt ist. Ist die gewählte Auflösung höher als vom Flachdisplay anzeigbar, verwendet Windows eine virtuelle Anzeige, wenn der Modus Flachdisplay bzw. CRT/Display gewählt ist. Dies bedeutet, daß die tatsächliche Anzeige die Auflösung des Flachdisplays aufweist. Wenn Sie die Maus jedoch zu einem Rand des Bildschirms bewegen, rollt die Anzeige entweder auf- bzw. abwärts oder schwenkt nach rechts bzw. links. Auf diese Weise erhalten Sie Zugriff auf den gesamten Desktop mit hoher Auflösung. Ist Schwenken/Rollen gewählt, muß Windows immer neu gestartet werden, um die Änderungen wirksam zu machen.

## **Aktuelle Anzeige**

Gleich nach Aufruf des Dialogfeldes erscheint in diesem Feld die aktuell gewählte Anzeigeoption. Wählen Sie die von Ihnen gewünschte Anzeigeoption. Der eigentliche Umschaltvorgang findet nach Auswahl von OK im Hauptbildschirm von WinMode statt.

Je nachdem, welche anderen Einstellungen vorgenommen wurden, werden die Änderungen entweder sofort wirksam, oder Windows muß zunächst neu gestartet werden. Im allgemeinen gilt: Wenn nur die Auflösung und der Anzeigetyp geändert werden, und Auflösung ändern gewählt ist, werden die Änderungen ohne Neustart von Windows wirksam. Die einzige Ausnahme in diesem Zusammenhang ist dann gegeben, wenn die Anzeige entweder zum oder vom TV umgeschaltet wird, da in diesem Fall Windows immer neu gestartet wird. WinMode übernimmt die Entscheidung, ob ein Neustart von Windows erforderlich ist oder nicht.

## **TV-Frequenz**

Dieser Abschnitt ist nur aktiv, wenn als aktuelle Anzeigeoption der TV-Monitor gewählt ist. Wählen Sie eine Frequenz, die die beste Bildqualität auf Ihrem Fernseher gewährleistet.

### Hilfe

Da Sie diesen Text lesen, wissen Sie bereits, wie die Schaltfläche Hilfe funktioniert.

# Ok

Mit der Schaltfläche 'OK' wird das Dialogfenster geschlossen, und die von Ihnen gewählten Änderungen werden vorgenommen.

### Abbrechen

Mit der Schaltfläche 'Abbrechen' wird das Dialogfeld geschlossen und das Programm beendet, ohne daß Änderungen vorgenommen werden. Die Auswahl von Schließen aus dem Systemmenü oder Doppelklicken auf das Systemmenüfeld hat dieselbe Wirkung.

## Info

Mit der Schaltfläche Info wird ein Dialogfeld mit der Versionsnummer des Dienstprogramms Anzeigeoptionen und einem Copyright-Vermerk aufgerufen.
### Musespor

Hvis knappen "Musespor" er valgt, vil musespor umiddelbart bli aktivert for skjermenheter som støtter dem. Dette er akkurat det samme som å velge dem fra Mus-delen i kontrollpanelet.

#### Endre oppl.

"Endre oppl." gjør at Windows alltid kjører med den nøyaktige oppløsningen til det flate panelet i modiene "Panel" eller "CRT/Panel". Når du er i CRT-modus, kjøres Windows med oppløsningen som er valgt i hovedskjermbildet i WinMode. Hvis bare oppløsningen og skjermtypen (med unntak av TV) endres mens "Endre oppl." er valgt, foretas endringene uten at Windows startes på nytt.

#### Gli/rulle

"Gli/rulle" gjør at Windows kjøres med oppløsningen som er valgt i hovedskjermbildet i WinMode på alle skjermer unntatt TV. Hvis den valgte oppløsningen er høyere enn panelet kan vise, vil Windows bruke en virtuell skjerm i modiene "Panel" og "CRT/Panel". Dette betyr at den faktiske skjermen vil være oppløsningen i panelet, men når du beveger musen til kanten av skjermen, vil skjermbildet enten rulle (opp eller ned) eller gli (sidelengs). Dette gir tilgang til hele skrivebordet med høy oppløsning. Windows må alltid startes på nytt for at endringene skal virke når "Gli/rulle" er valgt.

## Gjeldende skjerm

Når dialogboksen vises første gang, vil gjeldende aktive skjermvalg være merket i feltet. Velg skjermen som du vil bytte til. Endringen utføres når du velger OK i hovedskjermbildet i WinMode.

Avhengig av de andre valgene som er gjort, vil endringene enten utføres umiddelbart eller virke etter at Windows er startet på nytt. Generelt kan vi si at hvis de eneste endringene er oppløsningen og skjermtype, og "Endre oppl." er valgt, vil endringene utføres uten at Windows startes på nytt. Det eneste unntaket er når du endrer skjermen enten til eller fra TV. Dette vil alltid føre til at Windows startes på nytt. WinMode bestemmer om det er nødvendig å starte Windows på nytt.

## **TV-innstilling**

Denne delen er bare aktiv når TV er det gjeldende skjermvalget. Velg en innstilling som gir deg det beste bildet på TV-skjermen.

# Hjelp

Du vet allerede hvordan du bruker knappen "Hjelp" siden du leser dette.

# Ok

Velg knappen "OK" når du vil lukke dialogboksen og godta valgene dine.

#### Avbryt

Velg knappen "Avbryt" hvis du vil lukke dialogboksen og avslutte programmet uten å foreta noen endringer. Hvis du velger "Lukk" på kontrollmenyen eller dobbeltklikker kontrollmenyboksen, skjer det samme.

#### Om

Når du velger knappen "Om", vises en dialogboks med versjonsnummeret til hjelpeprogrammet for skjermalternativer og en melding om opphavsrett.

#### **Trilhas do Cursor**

Se for seleccionado o botão 'Trilhas do Cursor', os movimentos do rato serão imediatamente ser activados para dispositivos de visualização que os suportem.. Este procedimento tem exactamente o mesmo efeito que a sua selecção a partir da secção Rato do Painel de Controlo.

#### Alterar Res.

O 'Alterar Res.' faz com que o Windows seja sempre executado à resolução exacta do painel plano quando nos modos 'Painel' ou 'CRT/Painel'. Quando em modo apenas CRT, o Windows será executado à resolução seleccionada no ecrã principal do WinMode. Se apenas a resolução e o tipo de ecrã (com a excepção da TV) são modificados e 'Alterar Res' for seleccionado, as alterações serão efectuadas sem reinicializar o Windows.

### **Deslocar Horizontal/Vertical**

'Deslocar Horizontal/Vertical' faz com que o Windows seja executado à resolução especificada no ecrã principal do WinMode em todos os ecrãs excepto a TV. Se a resolução seleccionada for superior ao limite das possibilidades do painel, o Windows irá utilizar um ecrã virtual enquando estiver nos modos 'Painel' ou 'CRT/Painel'. Isto significa que o ecrã real será à resolução do painel, mas se mover o rato para uma borda do ecrã, o ecrã irá deslocar na vertical (para cima ou para baixo) ou na horizontal (de um lado para o outro). Isto proporciona o acesso à totalidade da visualização a alta resolução. O Windows tem sempre que ser reinicializado para que as alterações tomem efeito quando for seleccionado 'Deslocar Horizontal/Vertical'.

### Ecrã Actual

Quando a caixa de diálogo é apresentada pela primeira vez, este campo mostrará como seleccionada a opção de ecrã actualmente activada. Seleccione o ecrã para o qual deseja mudar. A alteração real terá lugar depois de seleccionar OK no ecrã principal do WinMode.

Dependendo das selecções que tiverem sido efectuadas, as alterações terão efeito imediatamente, ou só depois do Windows ter sido reinicializado. De um modo geral, se as alterações dizem unicamente respeito à resolução e ao tipo de ecrã e 'ChangeRes' tiver sido seleccionado, as alterações terão efeito sem necessidade de reinicializar o Windows. A única excepção é o caso de alteração do ecrã de ou para uma televisão. Esta alteração causa sempre a reinicialização do Windows. O WinMode irá decidir se a reinicialização do Windows é necessária.

# Temporização da TV

Esta secção só está activa quando a televisão for a saída de ecrã actual. Seleccione uma temporização que lhe dê a melhor imagem na sua TV.

# Auxílio

Já sabe como utilizar o botão 'Auxílio', uma vez que está a ler esta secção.

## Ok

O botão 'OK' fecha a caixa de diálogo e aceita as selecções que tiver efectuado.

### Cancelar

O botão 'Cancelar' fecha a caixa de diálogo e sai do programa sem efectuar quaisquer alterações. A selecção de 'Fechar' a partir do menu de controlo ou a acção de duplo clique na caixa do menu de controlo irá ter o mesmo efeito.

#### Acerca de

O botão 'Acerca de' apresenta uma caixa de diálogo com o número da versão do utilitário Opções de Monitor e um aviso de direitos de autor.

#### Scie mouse

Se viene selezionato il pulsante 'Scie mouse', le scie mouse verranno immediatamente abilitate per gli schermi che le supportano. Lo stesso effetto si ottiene selezionando l'opzione nella sezione Mouse del Pannello di controllo.

### **Cambia risoluzione**

In modo 'Pannello' o 'CRT/Pannello', il pulsante 'Cambia risoluzione' consente di far funzionare Windows alla stessa risoluzione dello schermo piatto . In modo CRT, Windows funzionerà alla risoluzione selezionata nella schermata principale di WinMode. Se la risoluzione e il tipo di display (ad eccezione di quello TV) vengono modificati mentre è selezionato 'Cambia risoluzione', le modifiche avranno effetto senza dover riavviare Windows.

#### Scorrimento oriz/vert

Con il pulsante 'Scorrimento oriz/vert' Windows funziona alla risoluzione selezionata nella schermata principale di WinMode su tutti gli schermi, eccetto quelli TV. Se la risoluzione è superiore a quella che il pannello è in grado di visualizzare, Windows userà una visualizzazione virtuale quando si trova in modo 'Pannello' o 'CRT/Pannello'. Questo significa che la visualizzazione reale sarà la risoluzione del pannello, ma portando il mouse ai bordi dello schermo, la visualizzazione scorrerà verticalmente (su o giù) oppure orizzontalmente (da un lato all'altro). In questo modo è possibile accedere all'intero desktop ad alta risoluzione. Quando 'Scorrimento oriz/vert' è selezionato, occorre sempre riavviare Windows affinché le modifiche abbiano effetto.

### **Display corrente**

Quando viene visualizzata la finestra di dialogo, in questo campo risulta selezionata l'opzione di visualizzazione attiva. Scegliere la visualizzazione alla quale si desidera passare. La modifica avverrà dopo aver selezionato OK nel menu principale di WinMode.

In base alle altre scelte effettuate, le modifiche avranno effetto immediato oppure sarà necessario riavviare Windows affinché abbiano effetto. In generale se sono stati unicamente modificati la risoluzione e il tipo di display ed è stato selezionato 'Cambia risoluzione', le modifiche avverranno senza che Windows debba essere riavviato. L'unica eccezione riguarda la modifica della visualizzazione in o da schermo TV. Questa opzione determinerà il riavvio di Windows. WinMode deciderà automaticamente se riavviare Windows o meno.

## Sincronizzazione TV

Questa sezione è attiva solo quando il display corrente è la televisione. Scegliere una sincronizzazione che consenta di ottenere la migliore immagine TV.

## Guida

L'uso del pulsante 'Guida' è già noto a coloro che leggono questo messaggio.

## Ok

Il pulsante 'OK' chiude la finestra di dialogo accettando le impostazioni dell'utente.

### Annulla

Il pulsante 'Annulla' chiude la finestra di dialogo e consente di uscire dal programma senza effettuare alcuna modifica. Lo stesso risultato si ottiene selezionando 'Chiudi' dal menu di controllo oppure facendo doppio clic sulla casella del menu di controllo.

### Informazioni su

Il pulsante 'Informazioni su' visualizza una finestra di dialogo in cui compare il numero di versione della utility Opzioni di visualizzazione e le disposizioni in materia di copyright.

## Hiiren jäljet

Kun 'Hiiren jäljet' -painike valitaan, hiiren jäljet tulevat heti käyttöön niiden näyttöjen yhteydessä, jotka tukevat niitä. Vaikutus on aivan sama kuin jos valitset ne Ohjauspaneelin Hiiri valintaikkunassa.

#### Muuta tarkkuus

'Muuta tarkkuus' ohjaa Windowsin toimimaan aina täsmälleen nestekide-/plasmanäytön tarkkuudella Nestekide/plasma'- tai 'Kuvaputki / Nestekide/plasma' -tilassa. Pelkässä Kuvaputki tilassa Windows toimii WinModen päänäytöllä valitulla tarkkuudella. Jos vain tarkkuutta ja näyttötyyppiä (lukuun ottamatta TV-vaihtoehtoa) muutetaan 'Muuta tarkkuus' painikkeen ollessa valittuna, muutokset tehdään ilman Windowsin uudelleenkäynnistystä.

### Panorointi/vieritys

'Panorointi/vieritys'-painike ohjaa Windowsin toimimaan WinModen päänäytöllä valitulla tarkkuudella kaikkien näyttöjen yhteydessä TV:tä lukuun ottamatta. Jos valittu tarkkuus on suurempi kuin minkä nestekide-/plasmanäyttö pystyy näyttämään, Windows käyttää virtuaalinäyttöä 'Nestekide/plasma'- tai 'Kuvaputki / Nestekide/plasma'-tilassa. Tämä merkitsee, että varsinainen näyttö toteutetaan nestekide-/plasmanäytön tarkkuudella, mutta kun siirrät hiiren osoittimen näytön reunaan, näyttö joko vierii (ylös tai alas) tai panoroituu (puolelta toiselle). Näin saat näkyviin koko työpöydän suurella tarkkuudella. Windows pitää aina käynnistää uudelleen muutosten saattamiseksi voimaan, kun 'Panorointi/vieritys' valitaan.

## Nykyinen näyttö

Kun valintaikkuna avautuu ensimmäisen kerran, tässä kentässä näkyy valittuna oleva näyttö. Valitse näyttö, johon haluat vaihtaa. Muutos tehdään varsinaisesti vasta, kun valitset WinModen päänäytöllä OK.

Muiden tehtyjen valintojen mukaan muutokset tehdään joko heti tai Windowsin uudelleenkäynnistyksen jälkeen. Yleisesti ottaen on niin, että jos muutetaan vain tarkkuutta ja näyttötyyppiä ja 'Muuta tarkkuus' on valittuna, muutokset tulevat voimaan ilman Windowsin uudelleenkäynnistystä. Ainoa poikkeus on tilanne, jossa näytöksi valitaan TV jonkin muun tilallee tai jokin muu TV:n tilalle.Tämä aiheuttaa aina Windowsin käynnistymisen uudelleen. WinMode päättää itse, onko Windowsin uudelleenkäynnistys tarpeen.

## TV:n ajastukset

Tämä osa on aktiivinen vain, kun TV on valittuna näytöksi. Valitse ajastus, jolla saat TV vastaanottimesta parhaan kuvan.

# Ohje

Osaat jo käyttää 'Ohje'-painiketta, koska luet tämän.

# Ok

'OK'-painike sulkee valintaikkunan ja hyväksyy tehdyt valinnat.

#### Peruuta

'Peruuta'-painike sulkee valintaikkunan ja lopettaa ohjelman ilman muutosten tekemistä. 'Sulje'-vaihtoehdon valinta ohjausvalikosta tai ohjausvalikkoruudun kaksoisnapsautus toimii samoin.

## Tietoja

'Tietoja'-painike avaa näytölle valintaikkunan, jossa on kerrottu näyttöasetusten apuohjelman versionumero ja tietoja tekijänoikeudesta.
#### **Mouse Trails**

If the 'Mouse Trails' button is selected, mouse trails will immediately be enabled for display devices that support them. This is exactly the same as selecting them from the Mouse section of the Control Panel.

#### Change Res.

'Change Res.' makes Windows always run at the exact resolution of the flat panel when in 'Panel' or 'CRT/Panel' modes. When in CRT only mode, Windows will run at the resolution selected in the main screen of WinMode. If only the resolution and display type (with the exception of TV) are modified while 'ChangeRes' is selected, the changes will be made without restarting Windows.

#### **Panning/Scrolling**

'Panning/Scrolling' makes Windows run at the resolution requested in the main screen of WinMode on all displays except the TV. If the selected resolution is higher then what the panel can display, Windows will use a virtual display while in 'Panel' or 'CRT/Panel' modes. This means that the actual display will be the resolution of the panel, but when you move the mouse to an edge of the screen, the display will either scroll (up or down) or pan (side to side). This gives access to the entire high resolution desktop. Windows always needs to be restarted for changes to take effect when 'Panning/Scrolling' is selected.

## **Display Types**

When the dialog box is first displayed, this field will have the currently active display choice selected. Choose the display that you want to change to. The actual change will take place after selecting OK in the main screen of WinMode.

Depending on the other choices that have been made, either the changes will be made immediately, or Windows will need to be restarted for the changes to take effect. In general, if the only thing that is being changed is the resolution and the display type, and 'ChangeRes' has been selected, then the changes will be made without restarting Windows. The only exception to this is when changing the display either to or from the TV. This will always cause Windows to restart. WinMode will decide whether restarting Windows is necessary.

## **TV** Timings

This section is active only when television is the current display output. Choose a timing that gives you the best picture on your TV.

## Help

It pops up this Help menu.

## Ok

The 'OK' button closes the dialog box and accepts the choices that you have made.

#### Cancel

The 'Cancel' button closes the dialog box and exits the program without making any changes. Selecting 'Close' from the control menu or double clicking on the control menu box will have the same effect.

#### About

The 'About' button will display a dialog box with the version number of the Display Options utility and a copyright notice.

# Musspårning

Om du har klickat på knappen 'Musspårning' visas de omedelbart för de drivrutiner som har stöd för dem. Samma effekt får du genom att markera Musspårning i avsnittet Mus i Kontrollpanelen.

## Ändra upplösning

'Ändra upplösning' gör att Windows alltid körs med exakt upplösning för flat panel i läget 'Panel' eller 'CRT/Panel'. Vid enbart CRT körs Windows med den upplösning som du har markerat i WinModes huvudfönster. Om bara upplösning och skärmtyp (med undantag för TV) ändras när 'Ändra upplösning' är markerat får ändringarna effekt omedelbart utan att Windows behöver startas om.

#### Panorera/Bläddra

Med 'Panorera/Bläddra' kör du Windows med den upplösning som du har markerat i WinModes huvudfönster på alla skärmar, med undantag för TV-skärm. Om den markerade upplösningen är högre än vad panelen kan visa använder Windows en virtuell skärm i läget 'Panel' eller 'CRT/Panel'. Det innebär att den faktiska skärmen får panelens upplösning, men när du flyttar musen till kanten bläddras den (upp eller ner) eller panoreras (sidledes). På så sätt får du tillgång till hela skrivbordet med hög upplösning. Windows måste alltid startas om för att funktionen 'Panorera/Bläddra' ska få effekt.

#### Aktuell skärm

När den här dialogrutan visas för första gången visas det skärmalternativ som för tillfället är markerat. Välj den skärm som du vill ändra till. Ändringen får effekt när du klickar på OK i WinModes huvudfönster.

Beroende på vilka alternativ som du har markerat tidigare får ändringarna effekt direkt eller efter det att Windows har startats på nytt. Som regel visas ändring av upplösning och/eller skärmtyp omedelbart om 'Ändra upplösning' har markerats. Windows behöver inte startas om. Undantaget är om skärmen ändras till eller från TV. Då måste Windows alltid startas om. WinMode avgör om det är nödvändigt att starta om Windows eller inte.

## **TV-timing**

Den här sektionen är aktiv bara när TV är det aktuella visningsalternativet. Välj den timing som ger bäst bild på din TV.

## Hjälp

Du vet redan hur knappen 'Hjälp' ska användas eftersom du läser det här.

## Ok

Med knappen 'OK' stänger du dialogrutan och accepterar alternativen som du har markerat.

## Avbryt

Med knappen 'Avbryt' stänger du dialogrutan och avslutar programmet utan att göra några ändringar. Det är identiskt med att markera 'Stäng' på System-menyn eller dubbelklicka i menyrutan.

#### Om

Med knappen 'Om' visar du en dialogruta med versionsnummer för programmet tillsammans med copyrightinformation.

## ۰ƹ«y ِñ

·í¿ï©w'·Æ¹«y¸ñ' Áä®É¡A·Æ¹«y¸ñ·|¥ß§Y±Ò¥Î¨Ñ¥i¤ä´©¤§Åã¥Ü¸Ë¸m¨Ï¥Î¡C³o©M¥Ñ±±¨î-±ªOªº·Æ¹«³¡¥÷¤¤¿ï©w¬O¬Û¦Pªº¡C

## **§ó§ï**¸ÑªR«×

 $\begin{aligned} & \texttt{Yi} \hat{A} \texttt{Yi} \texttt{Mindows}^{3} \texttt{n} \hat{A} \acute{e} \texttt{b}' \pm \ensuremath{^{2}} \texttt{O}' \ensuremath{^{2}} \hat{A}^{1} \ddot{O}_{1} \ensuremath{^{2}} \mathbb{C}^{1} \acute{A}^{1} \ddot{O}_{1} \ensuremath{^{2}} \mathbb{C}^{1} \acute{A}^{1} \ddot{O}_{1} \ensuremath{^{2}} \mathbb{C}^{1} \acute{A}^{1} \acute{O}_{1} \ensuremath{^{2}} \mathbb{C}^{1} \acute{A}^{1} \acute{O}_{1} \ensuremath{^{2}} \mathbb{C}^{1} \acute{A}^{1} \acute{O}_{1} \ensuremath{^{2}} \mathbb{C}^{1} \acute{A}^{1} \acute{O}_{1} \ensuremath{^{2}} \mathbb{C}^{1} \acute{A}^{1} \acute{O}_{1} \ensuremath{^{2}} \mathbb{C}^{1} \acute{A}^{1} \acute{O}_{1} \ensuremath{^{2}} \mathbb{C}^{1} \acute{A}^{1} \acute{O}_{1} \ensuremath{^{2}} \mathbb{C}^{1} \acute{A}^{1} \acute{O}_{1} \ensuremath{^{2}} \mathbb{C}^{1} \acute{A}^{1} \acute{O}_{1} \ensuremath{^{2}} \mathbb{C}^{1} \acute{A}^{1} \acute{O}_{1} \ensuremath{^{2}} \mathbb{C}^{1} \acute{A}^{1} \acute{O}_{1} \ensuremath{^{2}} \mathbb{C}^{1} \acute{A}^{1} \acute{O}_{1} \ensuremath{^{2}} \mathbb{C}^{1} \acute{A}^{1} \acute{O}_{1} \ensuremath{^{2}} \mathbb{C}^{1} \acute{A}^{1} \acute{A}^{1}$ 

#### <sup>23</sup>/<sub>4</sub>°Ê/±<sup>2°</sup>Ê

## ²{¦³¤§Åã¥Ü

·í¹ï,ܲºº¦,Åã²{®É¡A¥»Äæ¦ì±N·|¦C¥X,g¿ï©w¥B²{¥¿¨Ï¥Î¤ ¤ªºÅã¥Üª¬ºA¿ï¾Ü¡C¿ï©w±z·N±ý§ï¦¨ªºÅã¥Ü,Ë,m¡C·í±z¦bWinModeªº¥Dn¿Ã¹õ¤¤ ¿ï¤U'½T©w'«á¡A±z©Ò°µ¤§§ó§ï§Y¥i¥Í®Ä¡C

 $\pm z$ ©Ò°µ¤§§ó§ï¥i¯à¥ß§Y¥Í®Ä¡A¤]¥i¯à¥²¶·-

«·s±Ò°ÊWindows³nÅé«á¤~¯à¥ĺ®Ä¡Aµø¥G¨ä¥¦¤w°µ¤§¿ï¾Ü¦Ó©w¡C¤@¯ë»¡¨Ó¡A-Y°ß¤@§ó§ïªº\_ê®Æ¬°\_ѪR«×¤ÎÅã¥Ü«¬ºA¡B¥B¿ï©wªº¬O'§ó§ï¸ÑªR«×'¤@¶µ¡A«h©Ò°µ¤§-×§ï¥i¦b¤£»Ý«·s±Ò°ÊWindows³nÅé<sup>ªº</sup>±

¡ªp¤Ú¥Í®Ä¡C°ß¤@<sup>ao</sup>``Ò¥~¬O·í±z·Q±NÅã¥Ü«¬ºA§ï¦``qµø©Î¥Ñ¹qµø§ï¦```ä¥L«¬ºA®É¡A±z±N© l²×¥²¶·«·s±Ò°ÊWindows³nÅé¡CWinMode·|``M©w¬O§\_!³¥²n«·s±Ò°ÊWindows¡C

# <sup>1</sup>qµø®É§Ç

¥»³¡¥÷¶È¦b¹qμø¦¨¬°²{¦³¤§Åã¥Ü¿é¥X¸Ë¸m®É¤~μo´§¥\¥Î¡C½Đ¿ï©w¯à´£¨Ñ±z¹qμø³Ì¨Îμe-±ªº®É§Ç¡C

## »²§U»;©ú

¬JµM±z¥¿¦b¾\Ū¥»¸ê®Æ¡A±z©w¤wÁA¸Ñ¦p¦ó¨Ï¥Î'»²§U»¡©ú'Áä¡C

#### ¹∕₂**T©w**

'½T©w' Á䪺¥\¯à¬OÃö³¬¹ï¸Ü²°¡A¨Ã±µ¨ü±z©Ò°µªº¿ï¾Ü¡C

''<sup>¨</sup>ú®ø' Á䪺¥\<sup>¯</sup>à¬O¦b¤£°µ¥ô¦ó§ó§ïªº±;§Î¤UÃö³¬¹ï」ܲ°;C¥Ñ±±¨î¦C³æ¤¤¿ï©w'¨ú®ø'©Î¦b± ±¨î¦C³æ²°¤W³t«ö¨â¦¸±N¨ã¦³¬Û¦P¤§®ÄªG;C

#### <sup>"</sup>ú®ø

# Ãö©ó

'Ãö©ó'Áä·|Åã¥Ü¤@Ó¦C¦³Åã¥Ü¿ï¶µ¤½¥Îµ{¦¡ªºª©¥»,¹½X¤Îª©Åv³qª¾,ê®Æªº¹ï,ܲ°¡C

## »¬Êó¹ì¼£

μ±Ñ¡¶¨'»¬Êó¹ì¼£'¼üʱ£¬»¬Êó¹ì¼£»áÁ¢¼ ´£¬ÆôÓù©¿ÉÖ§Ô®Ö®ÏÔʾ×°ÖÃʹÓá£ÕâºĺÓÉ¿ØÖÆÃæ°åµÄ»¬Ê󲿷ÝÖĐÑ¡¶¨ÊÇÏà嬵Ä¡£

# 」ü」Ĺ∕₂âÎö¶È

'', ü, Ä<sup>1</sup>/<sub>2</sub>âlö¶È'¿ÉÈÃWindowsÈĺ¼þÔÚ'Ãæ°å'»ò'өĻʽÖÕ¶Ë»ú/Ãæ°å'ģʽʱ  $f \neg '$ ÖÕÒÔÆ½ÃæÃæ°åµÄ¾«×¼½âlö¶ÈÖ ´ĐĐ¡£¶øÔÚ½öÊÊÓÃөĻʽÖÕ¶Ë»úµÄģʽÖĐʱ  $f \neg$ WindowsÈĺ¼þ»áÒÔÔÚWinModeÖ÷ÒªÓ©Ä»ÖĐËùÑ¡¶¨µÄ½âlö¶ÈÀ´Ö ´ĐĐ¡£¶øÈç¹ûÔÚÑ¡¶¨', ü,Ľâlö¶È'ʱ£¬Ö»ÓĐ½âlö¶ÈºĺĺÔʾĐĺ̬ (µçÊÓÔòÀýĺâ) ¾-¹ýµ÷Õû£¬ÔòĺÞĐèÖØĐÂÆô¶¯Windows¼´¿É½øĐĐ, ü,Ä¡£

## **ÒÆ**¶<sup>-</sup>/¾í¶<sup>-</sup>

'ÒÆ¶<sup>-</sup>/¾í¶<sup>-</sup>' ¿ÉÈÃWindowsÈí¼þÒÔËùÓĐÏÔʾ×°ÖÃ (µçÊÓ³ýĺâ)ÉϵÄWinModeÖ÷ÒªÓ©Ä»ËùÖ,¶¨Ö®½âÎö¶ÈÀ´Ö ĎÐj£Èç¹ûËùÑj¶¨Ö®½âlö¶È½ÏÃæ°å¿ÉÏÔʾµÄ½âlö¶Èlª\_ߣ¬ÔòWindows±ã»áÔÚ'Ãæ°å'»ò'Ó ©Ä»Ê½ÖÕ¶Ë»ú'ģʽÖĐʱ £¬Ê¹ÓÃĐéÄâÏÔʾ£¬ÕâÒ²¾ĺÊÇ˵£¬Êµ¼ÊËùÏÔʾµÄ½«»áÊÇÃæ°åµÄ½âĴö¶È£¬µ«µ±Äú½«» -ÊóÖ, ±êÒÆÖÁÓ©Ä»µÄ±ßԵʱ£¬ïÔʾ»Ã潫»á¾í¶⁻ (ÉÏ»òÏÂ) »òÒÆ¶⁻ (×óÓÒ·½) ¡£ÕâÈÃÄú¿ÉʹÓÃĺêÕûµÄ¸ß½âlö¶È×ÀÃæ×°Öᣵ±Ñ¡¶¨'ÒÆ¶⁻/¾í¶⁻'ʱ

f€ú±ØĐëÖØĐÂÆô¶ Windows Èí¼þf¬ÒÔʹËù×öÖ®,ü,ÄÉúЧjf

## ÏÖÓÐÖ®ÏÔʾ

μ±¶Ô»°ΦĐÊ×´ĨΪÔΪÖʱ£¬±¾À,λ¼«»áÁĐ³ö¾Ñ¡¶°²¢ΪÖÕýÔÚʹÓÃμÄÏÔʾ× ´Ì¬Ñ¡Ôñ¡£Ñ¡¶¨ÄúÒª¸ÄμÄĨÔʾ×°Öá£μ±ÄúÔÚWinModeμÄÖ÷ÒªÓ©Ä»ÖĐÑ¡ĬÂ'È·¶¨'áᣬÄúË ù×öμĸü¸Ä¾Í»áÁ¢¼´ÉúЧ¡£

ÄúËù×öµÄ,ü,Ä¿ÉÄÜÁ¢¼

´ÉúЧ£¬Ò²įÉÄܱØÐëÖØÐÂÆô¶⁻WindowsÈí¼þáá²ÅÄÜÉúЧ£¬ÕâÈ¡¾öÓÚÆäËü¼È¶¨Ñ¡Ôñ¡£ Ò»°ãÀ´Ëµ£¬Èç¹ûl¨Ò»,ü,ĵÄÐÅÏ¢ÊǽâÎö¶È¼°ÏÔʾĐĺ̬¡¢²

¢ÇÒÑ¡¶¨µÄÖ»ÊÇ',ü,ĽâÎö¶È'Ò»ĺΣ¬ÔòĔù×öÖ®ĐÞ,Ä¿ÉÔÚ²»ĐèÖØÐÂÆô¶<sup>-</sup>WindowsÈí¼þµÄÇ é¿öÏÂÉúЧ¡£Ĩ¨Ò»µÄÀýĺâÊǵ±ÄúÏ뽫ÏÔʾĐĺĺ¬,ijɵçÊÓ»òÓɵçÊÓ,ijÉÆäËûĐĺĺ¬Ê± £¬Äú±ØĐëÖØÐÂÆô¶<sup>-</sup>WindowsÈí¼þ¡£WinMode»á¾ö¶¨ÊÇ·ñÓбØÒªÖØĐÂÆô¶<sup>-</sup>Windows¡£

# μçÊÓʱĐò

±¾²¿·Ý½öÔÚµçÊÓ³ÉΪÏÖÓеÄÏÔʾÊä³ö×°ÖÃʱ²Å·¢»Ó¹¦Óá£ÇëÑ¡¶¨ÄÜÌṩÄúµçÊÓ×î¼Ñ»-ÃæµÄʱĐò¡£

# <sub>、</sub>¨Öú˵Ã÷

¼ÈÈ»ÄúÕýÔÚÔĶÁÕâ·Ý²ÄÁÏ£¬Äú¶¨ÒÑÁ˽âÔõÑùʹÓÃ', ¨Öú˵Ã÷'¼ü¡£

# È•¶"

'È·¶¨'¼üµÄ¹¦ÄÜÊǹرÕ¶Ô»°ºĐ£¬²¢½ÓÊÜÄúËù×öµÄÑ¡Ôñ¡£

# È¡Ïû

'È¡Ĩû'¼üµÄ¹¦ÄÜÊÇÔÚ²»×öÈκθü¸ÄµÄÇé¿öϹرÕ¶Ô»°ºÐ¡£ÓÉ¿ØÖÆÁе¥ÖÐÑ¡¶¨'È¡Ĩû'»òÔÚ¿ ØÖÆÁе¥ºÐÉÏËÙ°´Á½´Î£¬Ð§¹ûÊÇÒ»ÑùµÄ¡£

# ¹ØÓÚ

'¹ØÓÚ'¼ü»áÏÔʾÒ»¸öÁÐÓÐÏÔʾÑ¡ÏÓóÌʽµÄ°æ±¾ºÅÂë¼°°æÈ¨Í¨ÖªÐÅÏ¢µÄ¶Ô»°ºĐ¡£
